## BEL-X 間違って削除した患者さんを復活させたい

| 1 | 画面右上 ・ をクリックし、非表示患者・コンテンツの表示をクリック<br>します。              |                                                |                                                                                                    | ✓ 非表<br>✓ 注釈<br>コン<br>設定<br>リモ<br>MyC                                                       | ー<br>doct<br>示患者・コンテンツの<br>・計測の表示<br>マテンツ移動先患者の<br>マ<br>ートサポート<br>Gatelこついて    | は<br>or<br>記<br>記<br>表示<br>表示                                                                                                    |  |
|---|--------------------------------------------------------|------------------------------------------------|----------------------------------------------------------------------------------------------------|---------------------------------------------------------------------------------------------|--------------------------------------------------------------------------------|----------------------------------------------------------------------------------------------------|--|
| 2 | これまで非表示になっていた患者さんがグレーで表示されます。<br>復活させたい方の () をクリックします。 | 惠否iD<br>112<br>120<br>122<br>123<br>124<br>126 | <ul> <li>漢字氏名</li> <li>剣崎 敏江</li> <li>村雨 瑞樹紀</li> <li>滝沢 鶴光</li> <li>林 大介</li> <li>御手洗 裕一郎</li> <li>宇野 恵子</li> </ul> | カナ氏名       ケンザキトシエ       ムラサメミヅキ       タキザワツルコウ       ハヤシダイスケ       ミタライユウイチロウ       ウノケイコ  | 生年月日<br>1958/6/7<br>1993/7/1<br>1935/7/10<br>1975/6/1<br>1947/8/1<br>1975/9/27 | (f1:30)           Image: Constraint of the second second s |  |
| 3 | 表示をクリックし、OKボタンをクリックします。                                |                                                |                                                                                                    | 患者情報           患者口           漢字氏名           力ナ氏名           生年月日           性別           表示可否 | 180002<br>斎藤 花子<br>サイトウ ハナコ<br>1995 ~ 10<br>文<br>表示                            | ✓ 2 ✓<br>その他<br>非表示<br>キャンセル                                                                                                    |  |